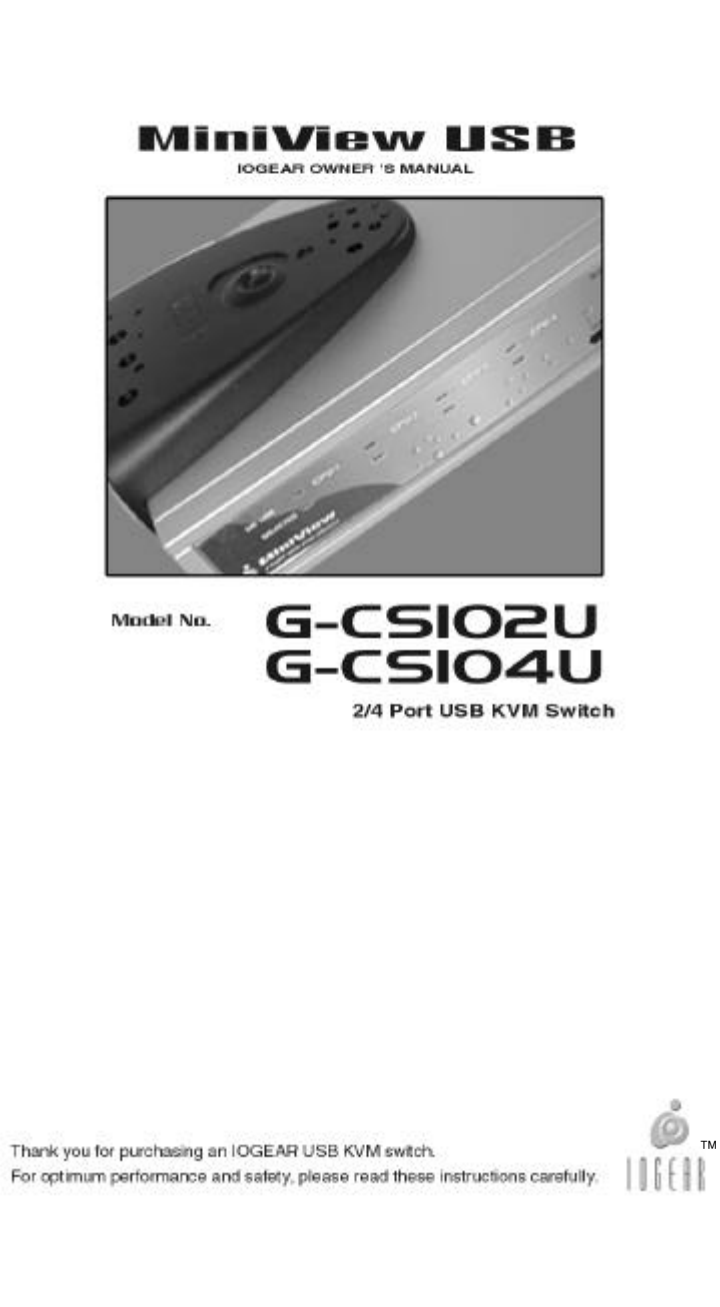

©1999 ATEN Technology, Inc. All Rights Reserved.

Microsoft and Windows 98 are registered trademarks of Microsoft Corporation.

IBM is a registered trademark of International Business Machines, Inc.

Macintosh, G3/G4 and iMac are registered trademarks of Apple Computer, Inc.

ATEN is a registered trademark of ATEN Technology, Inc.

IOGEAR is a registered trademark of ATEN Technology, Inc.

ATEN Technology makes no warranty of any kind with regards to the information presented in this document. All information furnished here is for informational purposes only and is subject to change without notice. ATEN Technology assumes no responsibility for any inaccuracies or errors that may appear in this document.

#### **Packing List & System Requirements**

This complete IOGEAR MiniView<sup>™</sup> package consists of:

- One MiniView<sup>™</sup>: USB KVM switch
- Two or four USB A-B cables
- Two or four VGA cables
- One DC 5V Power Adapter
- One User Manual & Quick Setup Guide

Please check to make sure that all components are included and nothing is damaged. If you discover a problem, please contact your dealer. Before connecting your MiniView<sup>™</sup>, read the manual thoroughly and follow the installation and operation procedures carefully in order to prevent any damage to the unit and/or any devices it connects to.

#### System Requirements:

Any PC or Macintosh computer with:

An available USB port A USB-compliant operating system (Windows 95 OSR 2.0, Windows 98, Windows 2000, MacOS 8.1 or later) A standard HDB-15 video adapter

Packing List

### 

#### Contents

| Introduction                      | 01 |
|-----------------------------------|----|
| Features                          | 02 |
| Specifications                    | 03 |
| Component Overview                | 04 |
| Front View                        |    |
| Back View                         | 06 |
| Installation                      | 08 |
| Connection Diagram                | 09 |
| Operation                         | 10 |
| Manual Port Selection             |    |
| Auto Scan Mode                    | 11 |
| Appendix A                        | 12 |
| Troubleshooting                   |    |
| Appendix B                        | 13 |
| Contacting IOGEAR                 |    |
| Appendix C                        | 14 |
| Radio & TV Interference Statement |    |
| Limited Warranty                  |    |

# Contents

#### Introduction

Thank you for purchasing a MiniView<sup>™</sup>: USB KVM switch, a revolutionary new KVM design from IOGEAR. Recognizing the importance of USB for small office & home office users, we've combined four downstream USB ports and a standard HDB-15 video port into a single KVM switch that fits right on your desktop. Now you can use the MiniView<sup>™</sup>: USB to share a monitor and four USB devices between two (G-CS102U) and four (G-CS104U) computers. Connect a USB keyboard, USB mouse and two other USB devices - any USB devices. Scanners, Zip Drives, Printers and all other USB compliant devices will work with the MiniView<sup>™</sup>: USB. If four USB devices aren't enough, connect a USB hub to one of the shared ports and expand your USB capacity. Because the MiniView<sup>™</sup>: USB is platform-independent, you can use it with Macs and PCs. Your only limitation is the software support for your USB peripherals. Rest assured, though, that if your peripherals will work with a Mac and a PC, they'll work with the MiniView<sup>™</sup>: USB as well. We sincerely hope you enjoy using your new MiniView<sup>™</sup>: USB. If you have any questions or comments regarding this product, or any other IOGEAR products, please feel free to contact us. Full contact information is available on the Contacting IOGEAR page in this manual.

Introduction

#### Features

- Use one keyboard, monitor and mouse to control be-• tween two and four PCs.
- Share four USB devices among attached com-٠ puters.
- USB 1.1 compliance ensures full compatibility with • your USB devices.
- Operating System-independent operation. ٠
- Connected PC's can be added or removed from the • setup without powering off the KVM switch.
- •
- Plug-n-Play monitor support. Miniview<sup>™</sup> switches support video resolutions up to • 1920 x 1440.
- No software required. ٠
- Built in Auto Scan mode. •
- Buffering technology prevents system failure. LEDs allow for easy status monitoring. •
- •
- Saves space, power, and equipment costs. •
- Trim-line, compact design for easy use. •
- Uses standard connectors to connect PC's. •
- 3 Year Limited Warranty. •

## Features 2

### Specifications

| Port Selection         | Hot Keys                     | Hot Keys / Port Selection Button |  |
|------------------------|------------------------------|----------------------------------|--|
| LEDs                   |                              | Port-Selected                    |  |
| Console Connectors     | Monitor                      | HDB-15 VGA (F)                   |  |
|                        | USB                          | Type-A (Downstream)              |  |
| PC Connectors          | Monitor                      | HDB-15 VGA (M)                   |  |
|                        | USB                          | Type-B (Ups tream)               |  |
| Video Resolution       | Max: 1                       | Max: 1920 x 1440, DDC2B          |  |
| AutoScan Interval      | 3 or 15 seconds              |                                  |  |
| Power Consumption      | DC 5V 15mA                   |                                  |  |
| Housing                | 1                            | Plastic / Metal                  |  |
| Operating Temperature  | 5°C ~ 40°C                   |                                  |  |
| Storage Temperature    |                              | -20°C ~ 60°C                     |  |
| Humidity               | 0 ~ 80%                      | 0 ~ 80% RH, Noncondensing        |  |
| *** * * *              | G-CS102U: 4.9 ounces         |                                  |  |
| Weight                 | G-CS                         | 104U: 38.83 ounces               |  |
| Dimensions (L x W x H) | G-CS102U: 4.0" x 3.4" x 1.1" |                                  |  |
|                        | G-CS10                       | G-CS104U: 8.8" x 6.0" x 2.0"     |  |

**Specifications** 

3

#### Overview

Front View:

#### 1 Selected LEDs

These LEDs indicate the currently selected port.

#### 2 Auto Scan LED

The Auto Scan LED flashes when Auto Scan Mode is in effect.

#### **3 Port Selection Switch**

The Port Selection Switch is located on the front panel, just opposite the Select Arrow on the front panel. Press this push button to cycle among the connected computers. The Selected LED on the front panel lights to indicate which port is selected.

#### 4. On-Line LEDs

These LEDs indicate that a computer is properly connected to the switch, powered on and operational.

#### 5. Auto Scan Switch

This push button toggles *Auto Scan Mode* for the MiniView<sup>™</sup>: USB.

A Overview

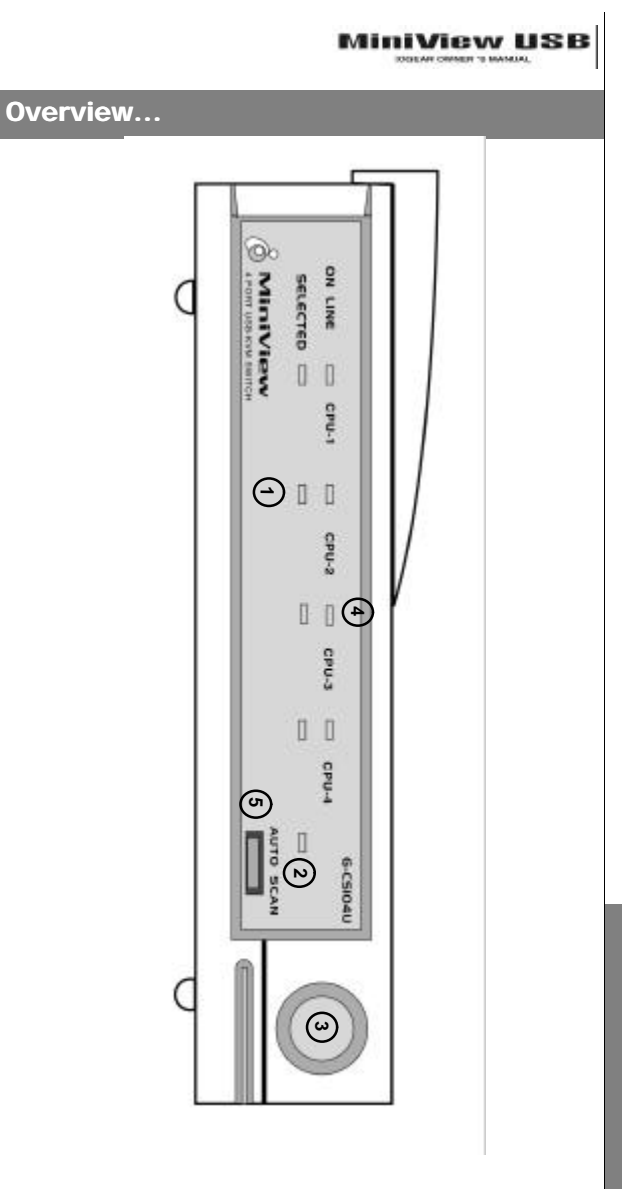

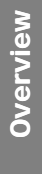

Overview...

#### **Rear View**

1.) Console Video Connector Connect your monitor here.

#### 2.) Power Jack

If you choose to use an external DC 5V power adapter, connect it here.

**3.) Scan Time Selection Switch** This slide switch selects the amount of time the MiniView<sup>™</sup>: USB will monitor each port (3 or 15 seconds) when Auto Scan Mode is enabled.

#### 4.) Downstream USB Ports

Connect your USB keyboard, USB mouse and two other USB devices here.

**5.) Upstream USB Ports** These Upstream ports connect to your Mac or PC to pro-vide the necessary connection between the MiniView<sup>TM</sup>: USB and the computer.

#### 6.) PC Video Ports

These video ports connect to your iMac, G3/G4 or PC to provide the necessary connection between the MiniView<sup>™</sup>: USB and the computer.

# Overview 6

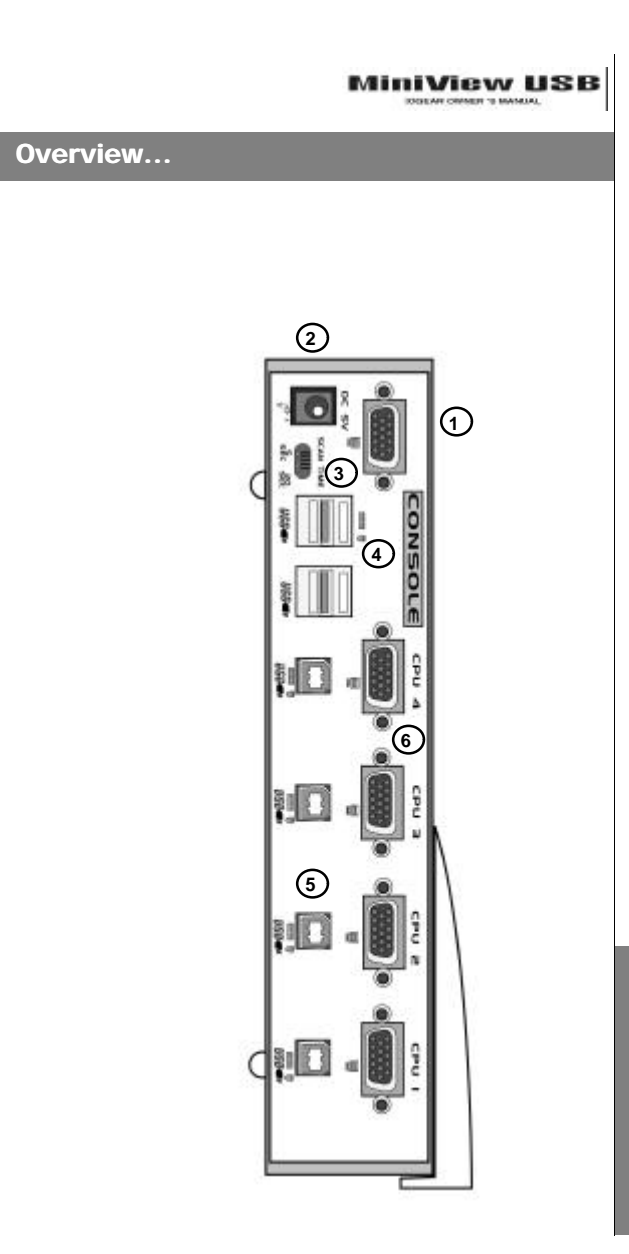

Overview

#### Installation

Before you begin, make sure that power to your computers and peripherals (monitor, scanner, etc.) is turned off.

1.) Connect your monitor to the Console Video Port on the MiniView<sup>TM</sup>: USB.

2.) Connect your USB peripherals to the USB Downstream Ports on the MiniView<sup>™</sup>: USB. Make sure you have a USB keyboard and mouse at the very least.

3.) If you choose to use an external 5V power adapter, plug the adapter into an AC source, then plug the adapter cable into the Power Jack on the MiniView<sup>TM</sup>: USB.

4.) Use the video extender cables to connect the MiniView<sup>™</sup>: USB's video ports to the video ports on the corresponding computers.

5.) Use the USB A-B cables to connect the Upstream Ports on the MiniView<sup>™</sup>: USB to available Downstream USB ports on your computers.

Note: The MiniView<sup>™</sup>: USB defaults to Port 1 when powered-on. If the computer attached to Port 1 is inactive, the monitor will be blank so it may appear as if the unit is not functioning. This is not the case. Simply press the Port Selection Switch (located on the front panel), to switch to an active computer on one of the other ports.

mostallation

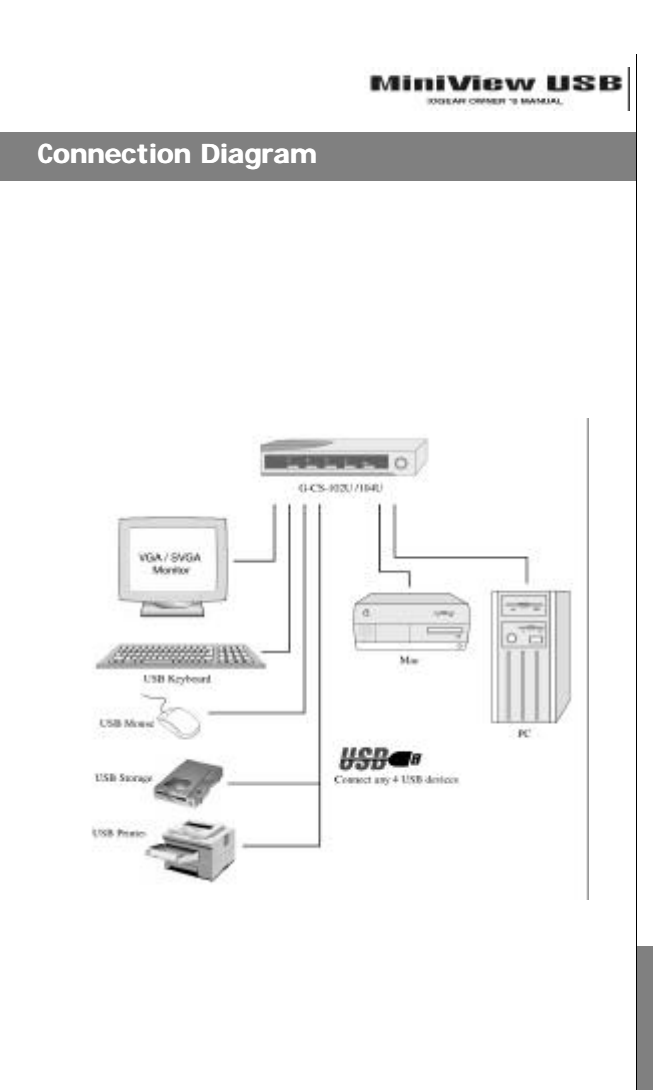

Connection

#### Operation

Note: The drivers for some USB devices may need to be un-initialized before you disconnect the device, or the system may crash. When you switch computers with the Port Selection Switch or *Auto Scan Mode*, it is the equivalent of disconnecting the device. Therefore, if you are experiencing problems when switching ports, please make sure you un-initialize the drivers for your USB devices before switching ports or enabling *Auto Scan Mode*.

#### **Manual Port Selection**

Controlling the computers in your MiniView<sup>TM</sup>: USB installation couldn't be easier. Simply press the Port Selection button on the MiniView<sup>TM</sup>'s front panel until the computer you wish to access is selected.

5 Operation

#### Operation...

#### Auto Scan Mode

The MiniView<sup>™</sup>: USB *Auto Scan* feature automatically switches among the attached computers at regular intervals (3 or 15 seconds), so that you can monitor their activity without having to take the trouble of switching ports yourself.

To invoke *Auto Scan Mode*, simply press the Auto Scan button (located on the MiniView<sup>TM</sup>'s front panel). The Auto Scan LED will then flash to indicate that *Auto Scan Mode* is enabled.

To turn *Auto Scan Mode* Off, press the Auto Scan button again. The Auto Scan LED will stop flashing when *Auto Scan Mode* is no longer in effect.

Note: While *Auto Scan Mode* is in effect, neither the keyboard nor the mouse will function. You must turn off *Auto Scan Mode* in order to be able to use the console.

Operation

11

#### Appendix A

#### Troubleshooting

Note: The drivers for some USB devices need to be uninitialized before you disconnect the device, or the system may crash. When you switch computers with the Port Selection Switch, it is the equivalent of disconnecting the device. Therefore, if you are experiencing problems when switching ports, please make sure you un-initialize the drivers for your USB devices before switching.

| Problem                                    | Postale Crose                                  | Action                                                                                                    |
|--------------------------------------------|------------------------------------------------|----------------------------------------------------------------------------------------------------|
| icsyloard in tat<br>numporting             | Louise cables                                  | Check at carries and<br>pelphecels to make eare they<br>are properly corrected.                                                                                                    |
|                                            | Kestonen) reveals to be<br>artist              | Desce theory is explored from<br>the Carrier 6, wait a time<br>second c and connect it again                                                                                                    |
|                                            | Nichiary <sup>an</sup> made to be<br>Graf      | Tan of the attached<br>compatern well 5 miconds,<br>than turn the competion leap:<br>ex.                                                                                                    |
| elogen tol jodiatind<br>a in di konomidiya | LORIN Cables                                   | Chesix all causes and<br>perior seals to make sure they<br>the property corrected                                                                                                    |
|                                            | Home results in its<br>sold                    | Descentered the tracker from the<br>Console, walk a low seconds<br>and content it signific                                                                                                    |
|                                            | Minister/* weak to be<br>work                  | Tam of the attached<br>compatient, wait 6 kacolica,<br>then tum the compatient back-<br>its.                                                                                                    |
|                                            | Minécleve <sup>n</sup> la in Auto<br>Tran Mode | Press the Asto Scan Batter,<br>scalar andre intri Asto Scan<br>Port sand, for est. Asto Scan<br>Wooli                                                                                                    |
| Weben signal to work<br>or altituded       | Recoldon and/or<br>backed his writes<br>Ng k   | The Merivion <sup>495</sup> LBB to<br>decigned to freed in reaching 10%<br>Schemating in the free<br>Merivion <sup>495</sup> USB site augest<br>manufacture whether one can be<br>and to receive adheoted redeo. |
|                                            | Catalo quality is nut-<br>rite noised          | We tighty recommend using the cables that central with lear<br>Microsoft and central with lear<br>Microsoft and the central with lear<br>for the problems, arrang<br>other things.                               |

5 Appendix A

Appendix B

#### **Contacting IOGEAR**

In the event that your MiniView<sup>TM</sup> fails to function properly, or you wish to contact us for any other reason, here are a few ways to do so.

> IOGEAR 16560 Aston Street Irvine, CA 92606

Phone: (949) 250-1260 Toll Free: (888) 999-2836 Fax: (949) 250-1262

www.iogear.com info@iogear.com

Appendix B

13

#### Appendix C

#### Radio & TV Interference Statement

This equipment has been tested and found to comply within the limits for a Class B digital device, pursuant to Part 15 of the FCC Rules. These limits are designed to provide reasonable protection against harmful interference in a residential installation. This equipment generates, uses and can radiate radio frequency energy and if not installed and used in accordance with the instructions, may cause harmful interference to radio communications. There is no guarantee, however, that interference will not occur in a particular installation.

#### **Limited Warranty**

IN NO EVENT SHALL THE DIRECT VENDOR'S LIABIL-ITY FOR DIRECT, INDIRECT, SPECIAL, INCIDENTAL OR CONSEQUENTIAL DAMAGES RESULTING FROM THE USE OF THE PRODUCT, DISK OR IT'S DOCUMENTA-TION EXCEED THE PRICE PAID FOR THE PRODUCT.

The direct vendor makes no warranty or representation, expressed, implied, or statutory with respect to the contents or use of this documentation, and especially disclaims it's quality, performance, merchantability, or fitness for any particular purpose.

The direct vendor also reserves the right to revise or update the device or documentation without obligation to notify any individual or entity of such revisions, or updates. For further inquiries please contact your direct vendor.

5 Appendix C